## RESPONDENDO SOBRE: INSCRIÇÃO EXTERNA NO SIATEX

#### • O que é Inscrição Externa no SIATEX?

Funcionalidade criada para inscrição de participantes de atividade de extensão registrada no Sistema SIATEX e que terá emissão de muitos **certificados** (ex.: grandes eventos).

Atenção: os dados da inscrição são apenas para certificação.

#### • Para que serve?

Essa funcionalidade permite que o próprio participante preencha um cadastro no site <u>www.inscricaosiatex.ufba.br</u> a ser amplamente divulgado junto com a atividade.

As informações fornecidas são direcionadas para um relatório da atividade no Sistema SIATEX.

Dessa forma, o participante passa a ser o responsável pelos dados preenchidos e o trabalho do coordenador/proponente será minimizado, restando apenas a seleção dos presentes e a edição da frequência e/ou aproveitamento no relatório da atividade.

#### • Qual é o procedimento para habilitação?

Para habilitar a **Inscrição Externa** é necessário que a proposta já esteja registrada no sistema SIATEX **antes** da divulgação da atividade.

Deve-se iniciar o relatório normalmente e, dentro dele, acessar o campo Inscrição Externa para criar uma senha e estabelecer o período de disponibilização da inscrição no site <u>www.inscricaosiatex.ufba.br</u>.

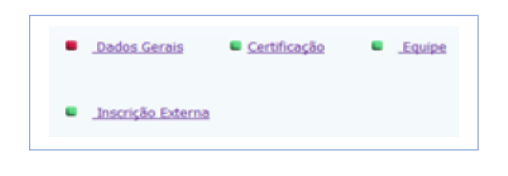

## • Como deve ser a divulgação?

O **Número do Relatório**, a **Senha** criada e o site <u>www.inscricaosiatex.ufba.br</u> devem ser divulgados junto com a atividade, de forma clara e legível, como meio para obtenção de certificado.

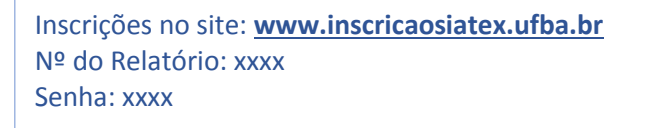

| Entrar no Sistema | a |
|-------------------|---|
| Nº relatório: 0   |   |
| Senha:            |   |
| Entrar            |   |

O interessado deverá acessar o site <u>www.inscricaosiatex.ufba.br</u>, inserir nos campos específicos o número do relatório e a senha divulgados e clicar em entrar.

• Como é feita a Inscrição?

Ele será direcionado para um formulário a ser preenchido com os dados solicitados.

| Tischça        | o Slatex                                            |
|----------------|-----------------------------------------------------|
|                | Inscrição realizada com sucesso.                    |
| scrição Siatex | •                                                   |
| air            | Realizar Inscrição                                  |
|                | N° relatório: XXXX = XXXXXXXXXXXXXXXXXXXXXXXXXXXXXX |
|                | * Nome:                                             |
|                | CPF:                                                |
|                | Passaporte:                                         |
|                | Email:                                              |
|                | * Escolha a Categoria: Não Informado                |
|                | * Escolha o tipo de                                 |
|                | participação: Não Informado                         |
|                | Salvar                                              |
|                | (*) - Campo Obrigatório                             |

Ao finalizar e confirmar o preenchimento aparecerá a mensagem: Sucesso!

**Atenção:** sempre sugerimos que na lista de presença haja espaço para preenchimento de e-mail. Dessa forma, além de controlar a frequência dos participantes, é possível a coleta de dados daqueles que não fizeram a inscrição antecipadamente pelo site.

# Como efetivar a inscrição no relatório para a emissão dos certificados?

Após a realização da atividade, o coordenador/proponente deverá acessar o relatório da atividade e, no campo <u>Inscrição Externa</u>, confirmar ou excluir os inscritos.

| NOME                 | CPF          | EMAIL            | EXCLUIR | CONFIRMAR |
|----------------------|--------------|------------------|---------|-----------|
| Maria Joana Fernanda | 111111111111 | 66.666.6666@6666 | Excluir | OK        |

Ao confirmar os dados do inscrito, eles serão direcionados para o campo <u>Certificação</u>, local onde poderão ser editados (frequência e aproveitamento) e onde também poderão ser incluídos outros participantes manualmente.

### • Como será feita a emissão dos certificados?

Após o preenchimento e o encaminhamento do relatório para a congregação, o responsável pela certificação fará as configurações necessárias e encaminhará o link dos certificados via Sistema para os e-mails cadastrados.

#### • O que fazer se não recebi o link do certificado?

Deve-se entrar em contato com o coordenador/proponente da ação ou com o Setor de Registro e Certificação da PROEXT, indicando o título da atividade, ano de realização e, se possível, o nome do coordenador.

Atenção: todos os certificados, após configuração e envio, ficam disponíveis para download e reenvio no próprio relatório da atividade, ao lado dos nomes cadastrados.

#### • Por que não recebi o link do certificado?

As causas possíveis para o não recebimento do link são:

- a) E-mail cadastrado errado no SIATEX;
- b) Provedor directionou a mensagem do link para a lixeira ou para a caixa de spam;
- c) O participante não foi cadastrado no relatório da atividade;
- d) O relatório da atividade ainda não foi totalmente preenchido.

Contatos Setor de Registro - PROEXT Tel.: 3283-5955/5956 E-mail: siatex@ufba.br e registro@ufba.br